### CSCI 250 Introduction to Computer Organisation Lecture 3: CPU Architecture III

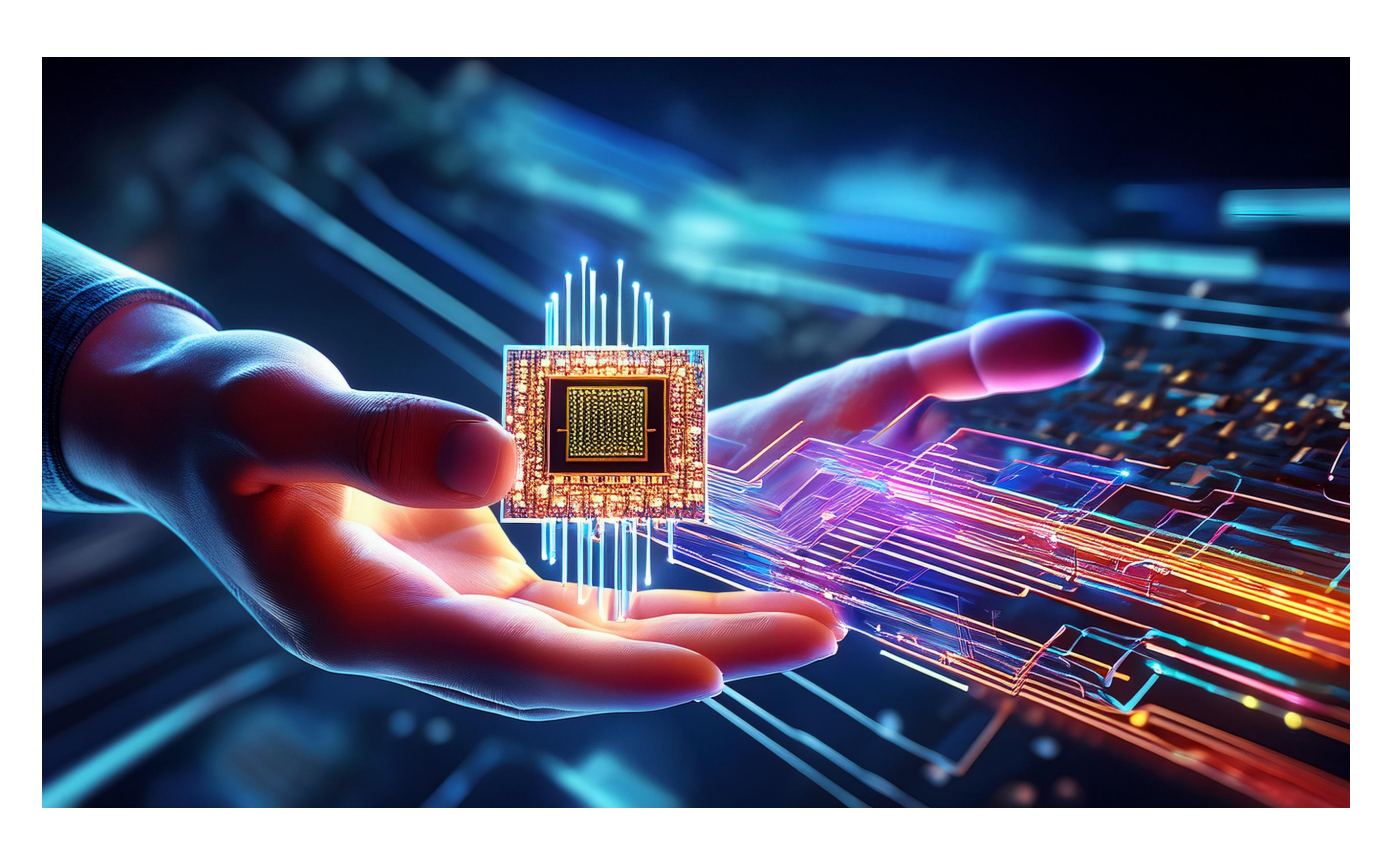

Jetic Gū 2025 Winter Semester (S1)

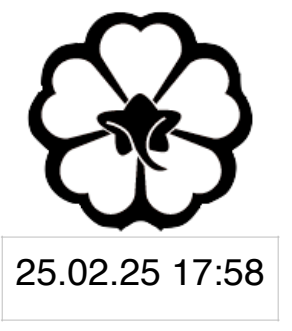

### Overview

- Architecture: von Neumann
- Textbook: LCD: 9.7; CO: 2.1
- Core Ideas:
  - 1. Data bus ports in LogicWorks
  - 2. Lab 3 stuff

- Original Plan: more VHDL heavy implementations
- Reality:
  - The intended software (Vivado, ISE) are not properly installed on the college computer.
  - The old software LogicWorks, as I've found out, has very very limited VHDL support, insufficient for us to design a full CPU efficiently.
- Conclusion
  - We'll have to draw a lot of circuits. I of course will make sure there's at least one way of designing every component within reasonable time. This will mean that the final CPU design will be greatly simplified.

## Changes in CSCI250

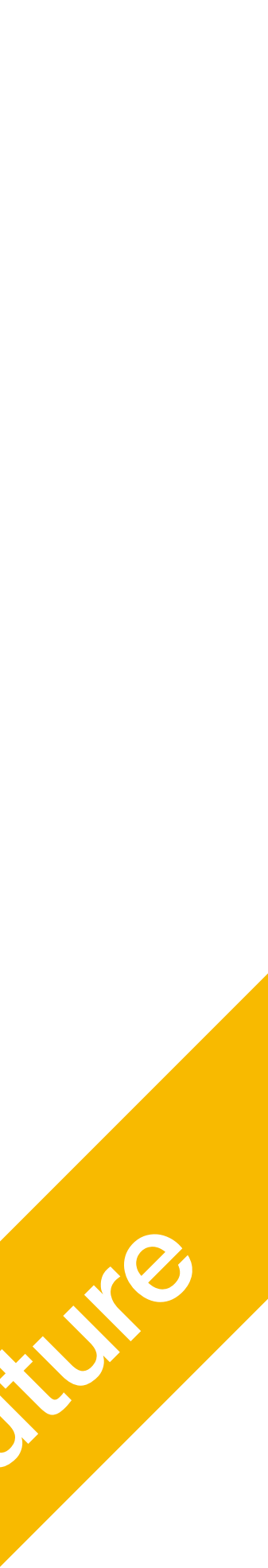

P1 Bus Ports

### Data Bus Ports

# Bus Ports Why no Bus Ports by Default?

- reasons.
- restricted when it comes to what can be connected.
- will need 2 bus ports: D16 and D3.

• There's no bus ports on any microchips, just individual 1 bit ports for obvious

• LogicWorks' built-in bus ports for VHDL is very difficult to use, you are very

• Fortunately, it can be resolved using custom bus ports. In CSCI250 Lab 3, you

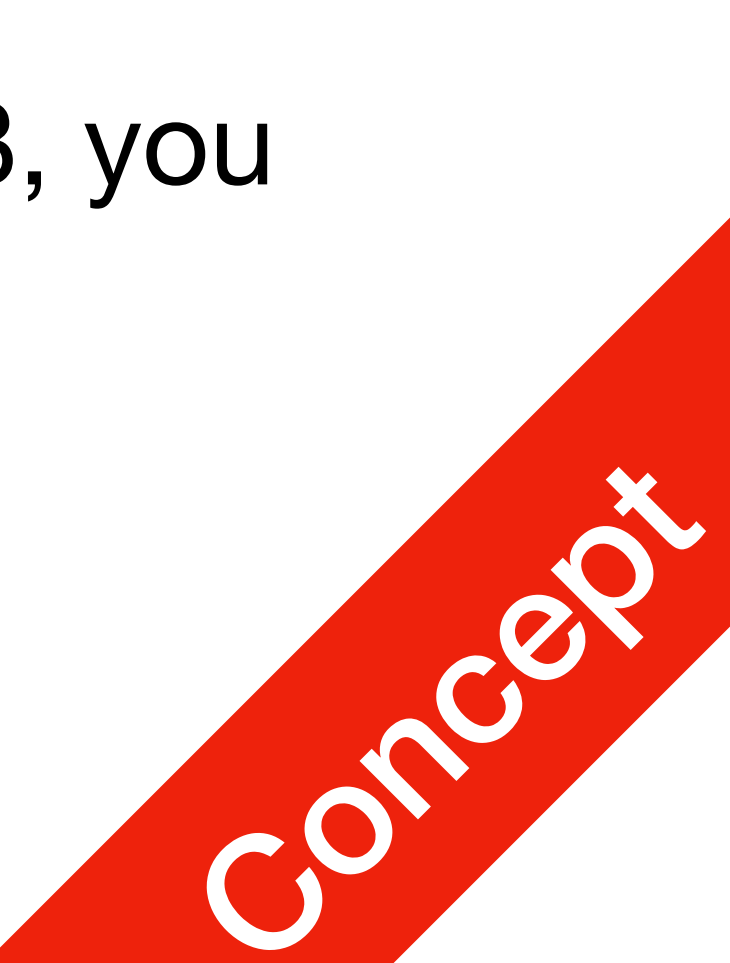

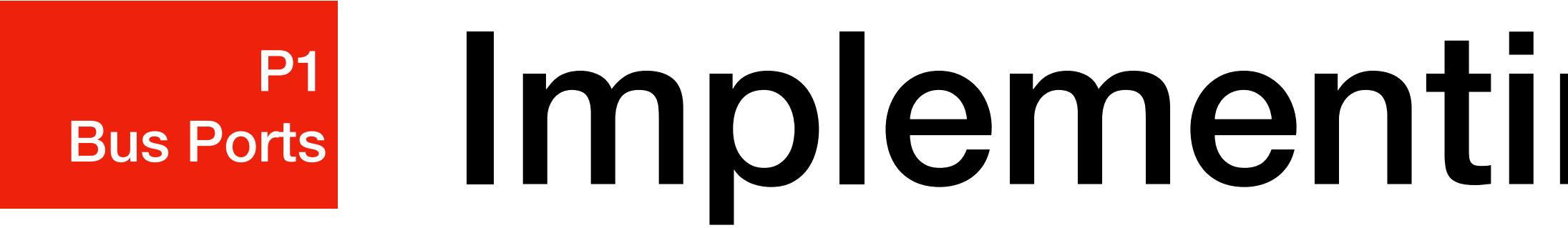

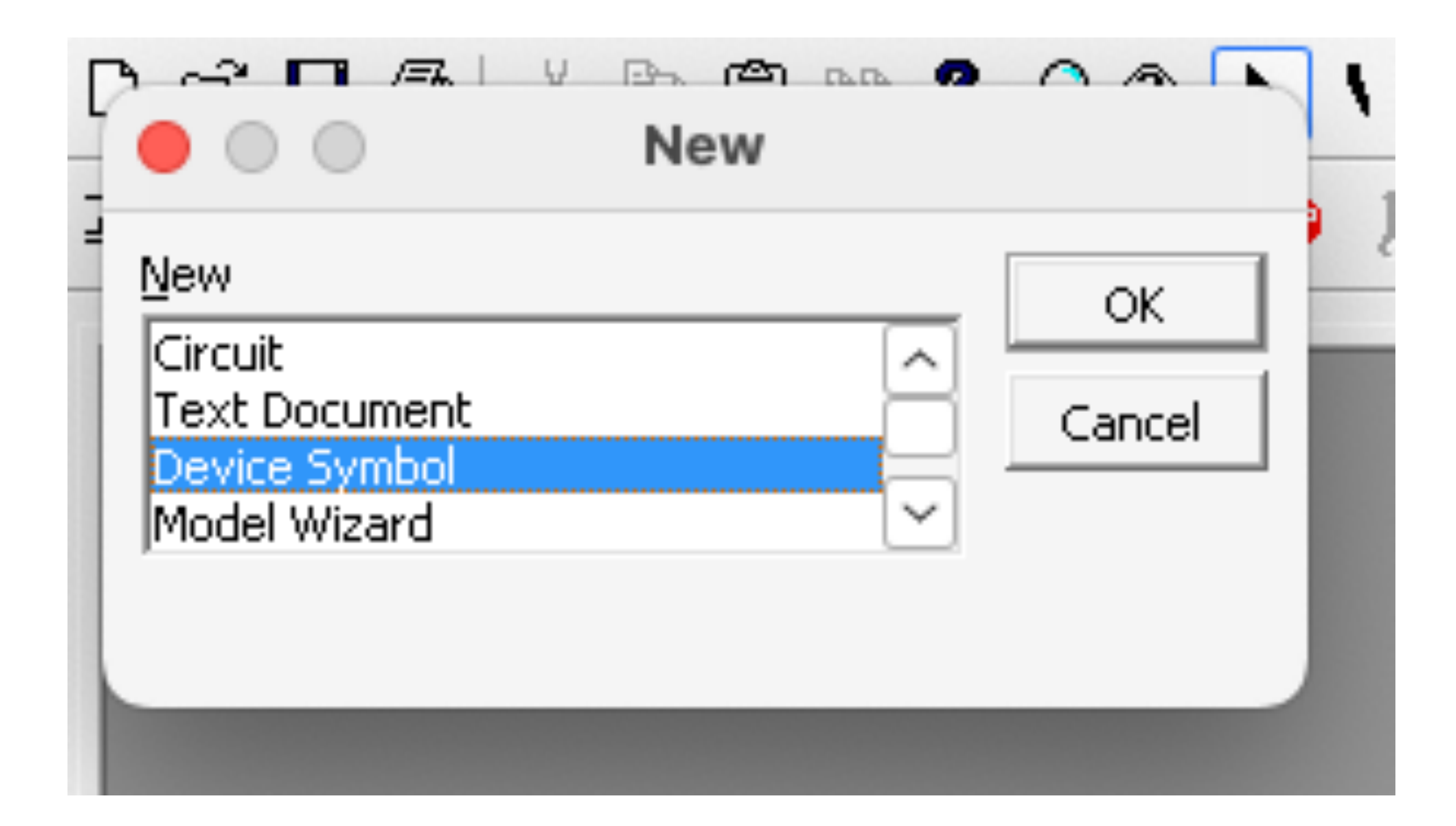

# Implementing a D16 Port

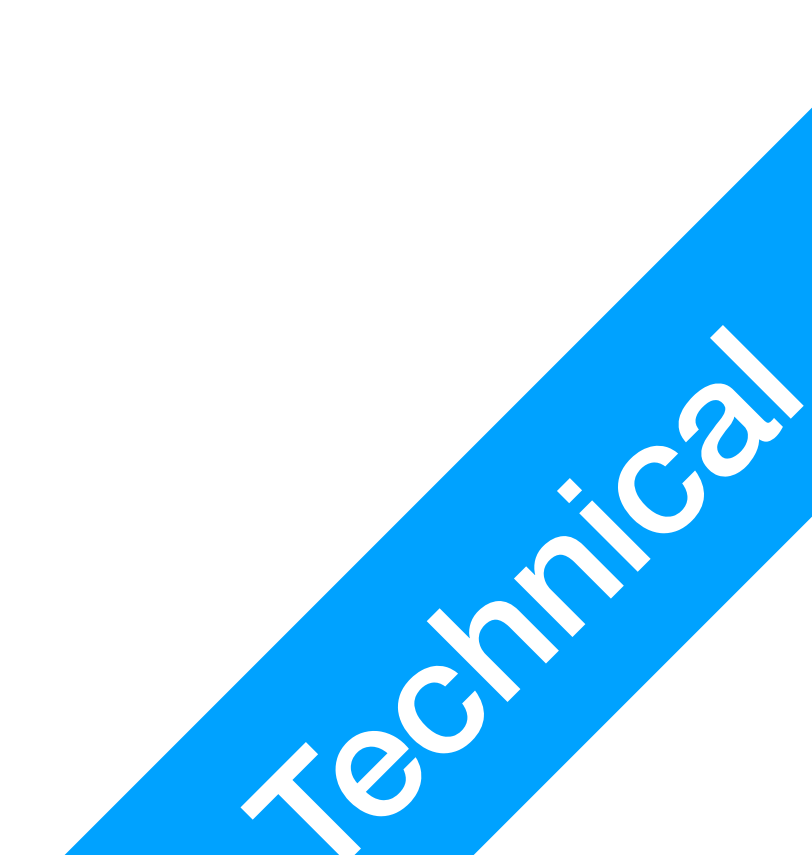

### P1 Bus Ports

# Implementing a D16 Port

| <ul> <li>Primitive Type</li> <li>Create a subcircuit symbol,</li> <li>Create a subcircuit symbol a</li> <li>Import the port list from an o</li> <li>Set to Symbol Only type, needed.</li> </ul> |
|----------------------------------------------------------------------------------------------------|
| Set to primitive type. Must<br>Port Connector                                                                                                    |
| Subcircuit Options  Delete existing pins before Lock subcircuit by default s Browse                                                                                                    |
| Messages                                                                                                    |

2. Go to Options - Subcircuit and Part Type, select Set to primitive type, under the scroll field, select Port Connector

### Part Type

- but don't store a circuit with it yet. and select an open circuit to attach to it. open circuit, but don't attach the circuit. ever has a subcircuit. be used with caution!
- Ŧ
- adding pins defined in subcircuit to the subcircuit can't be opened
- subcircuit definition

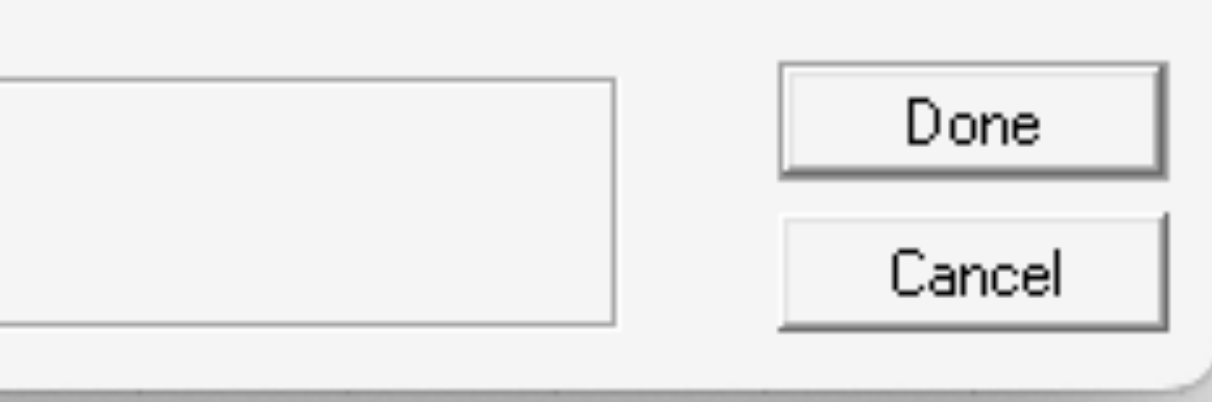

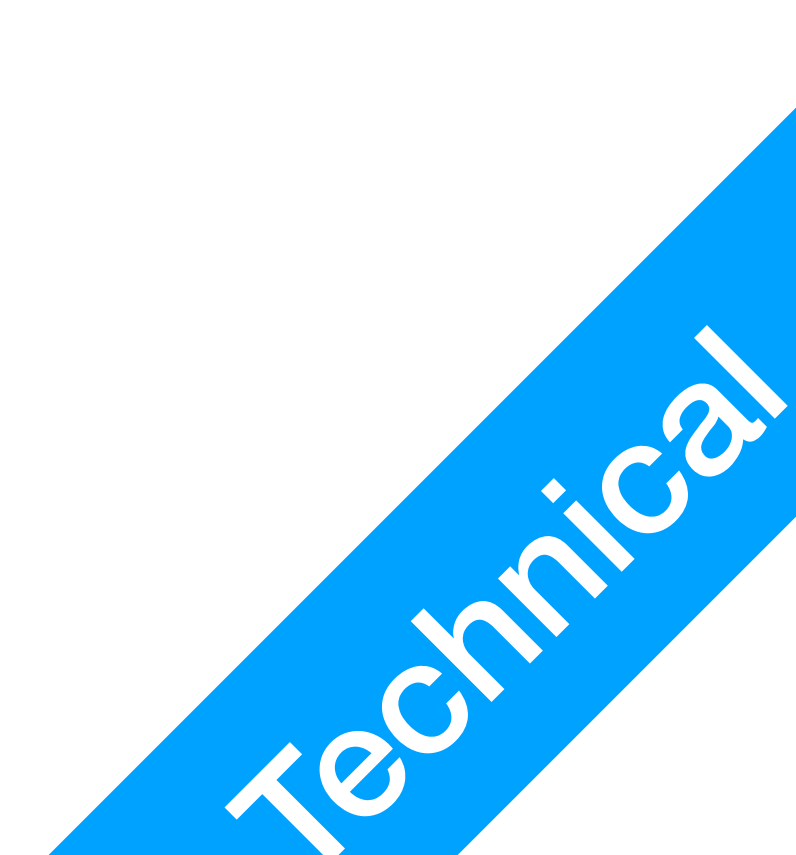

## Bus Ports Implementing a D16 Port

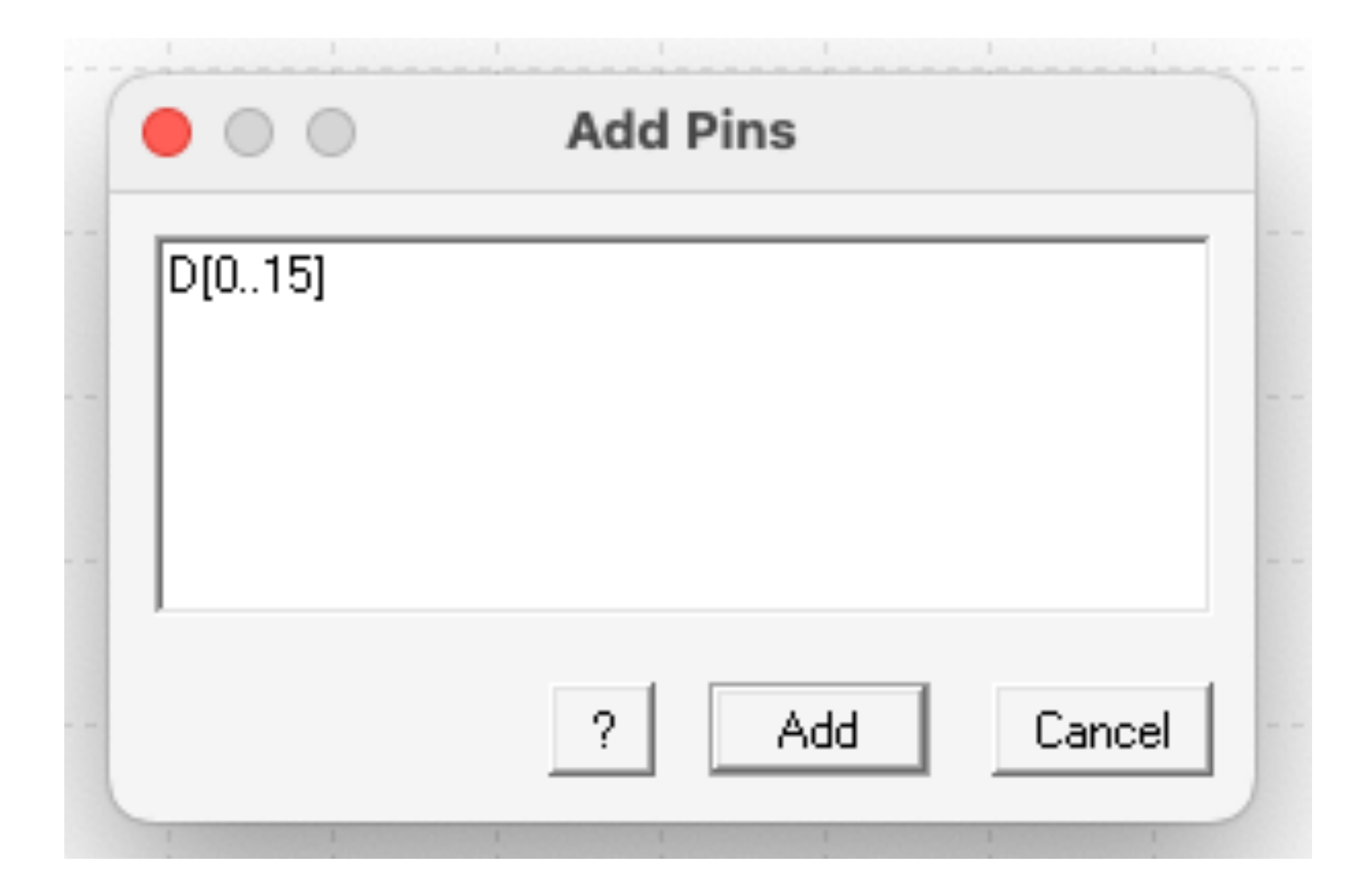

4. Go to Options - Add Pins, type D[0..15], press Add. You should the have a pin list like this.

| Pin Number<br>Pin Type<br>Pin Function |                          |  |
|----------------------------------------|--------------------------|--|
| D D D D D D D D D D D D D D D D D D D  | D12<br>D13<br>D14<br>D15 |  |

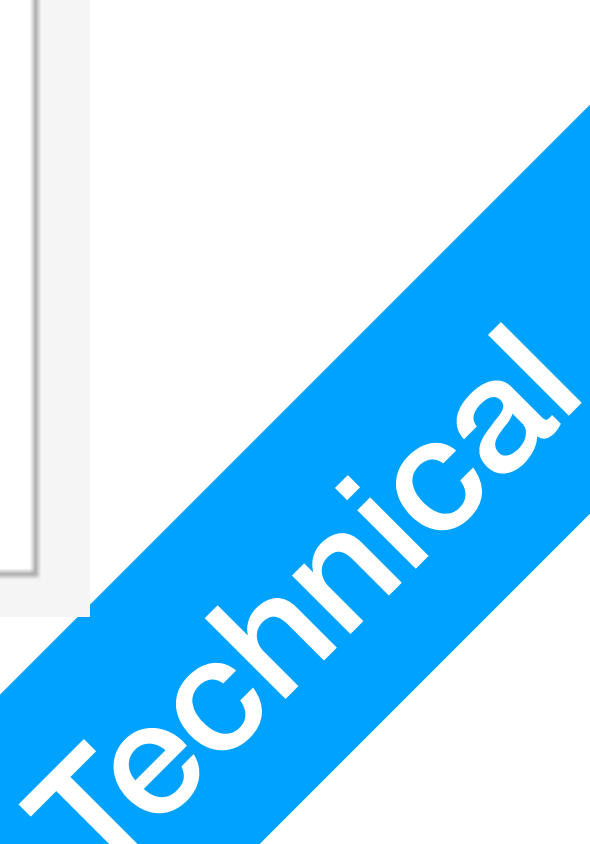

▲ ×

### Bus Ports Implementing a D16 Port - ×

| Pin Number |              |  |               |   |
|------------|--------------|--|---------------|---|
| Ρ          | Pin Type     |  | Bus Internal  |   |
| Ρ          | Pin Function |  | Bidirectional | • |
|            | D            |  |               | D |
|            | DO           |  |               | D |
|            | D1           |  |               | D |
|            | D2           |  |               | D |
|            | D3           |  |               |   |
|            | D4           |  |               |   |
|            | D5           |  |               |   |
|            | D6           |  |               |   |
|            | D7           |  |               |   |
|            | D8           |  |               |   |
|            | D9           |  |               |   |
|            | D10          |  |               |   |
|            | D11          |  |               |   |
|            |              |  |               |   |
|            |              |  |               |   |
|            |              |  |               |   |

### 5. Select pins D0-D15, change the pin function to Bidirectional

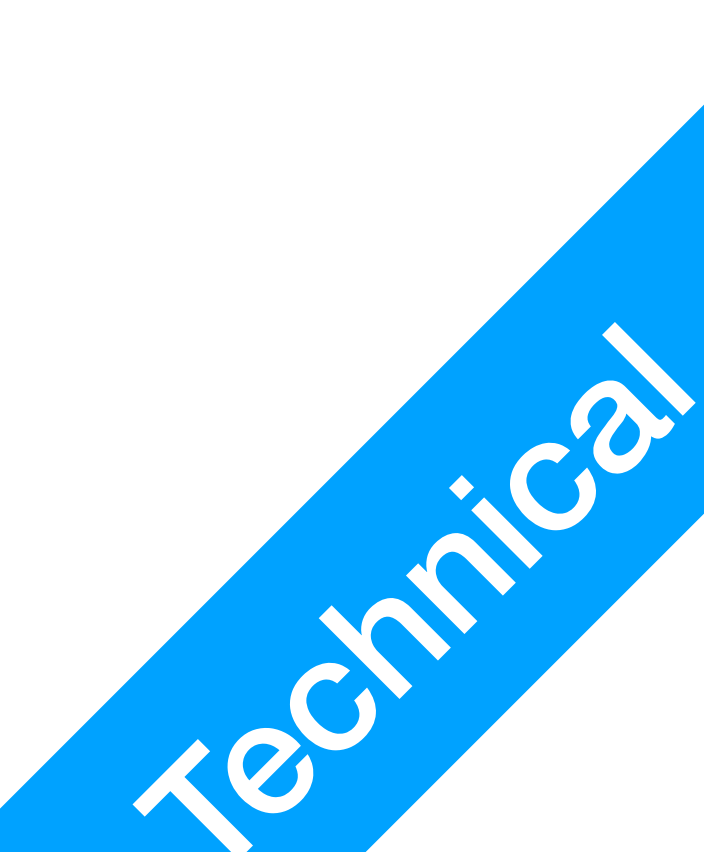

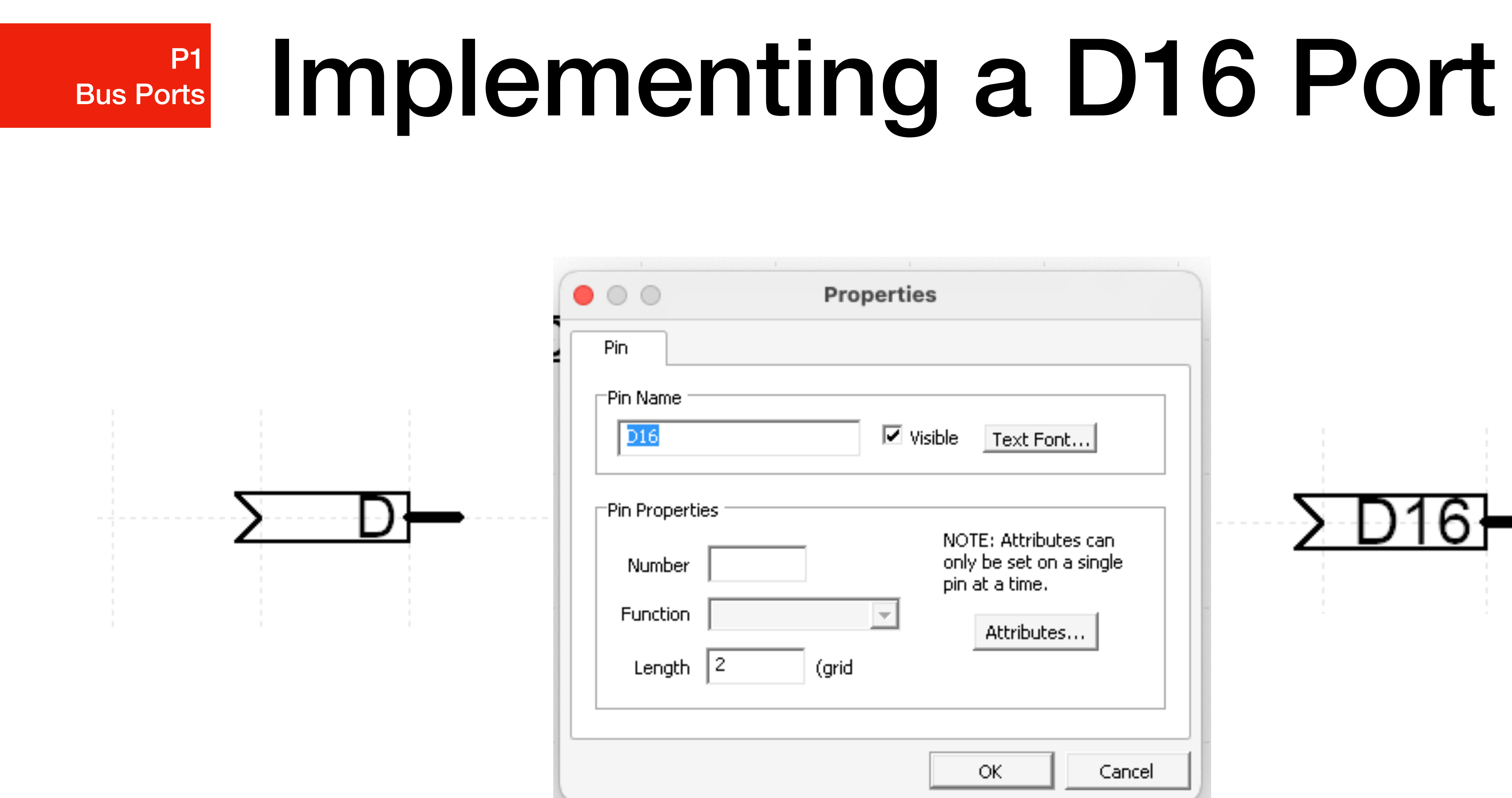

6. Draw a symbol like on the left, add a Bus pin. Double click the letter D, change the name to D16

| Properties                                                                      |       |
|---------------------------------------------------------------------------------|-------|
| Visible Text Font                                                               |       |
| NOTE: Attributes can<br>only be set on a single<br>pin at a time.<br>Attributes | ∑ D16 |
| OK Cancel                                                                       |       |

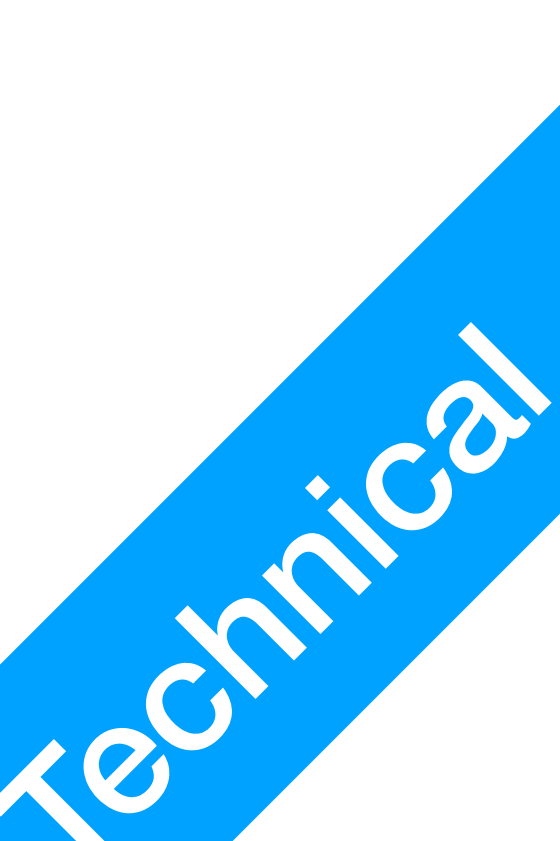

# Bus Ports Implementing a D16 Port

| 1 |                                                                                                    | Save Part As      |
|---|----------------------------------------------------------------------------------------------------|-------------------|
| 1 | Part name:                                                                                                    | D16               |
|   | Destination Library:                                                                                                    |                   |
|   | 7400.clf<br>Connectors.CLF<br>CSCI250.clf<br>Discretes.CLF<br>Pseudo Devices.CLF<br>Simulation Gates.clf<br>Simulation IO.clf<br>Simulation Logic.clf<br>Spice.CLF<br>VHDLPrims.clf |                   |
| - | New Lib Ope                                                                                                    | n Lib Save Cancel |

7. Save the component as D16 in your library.

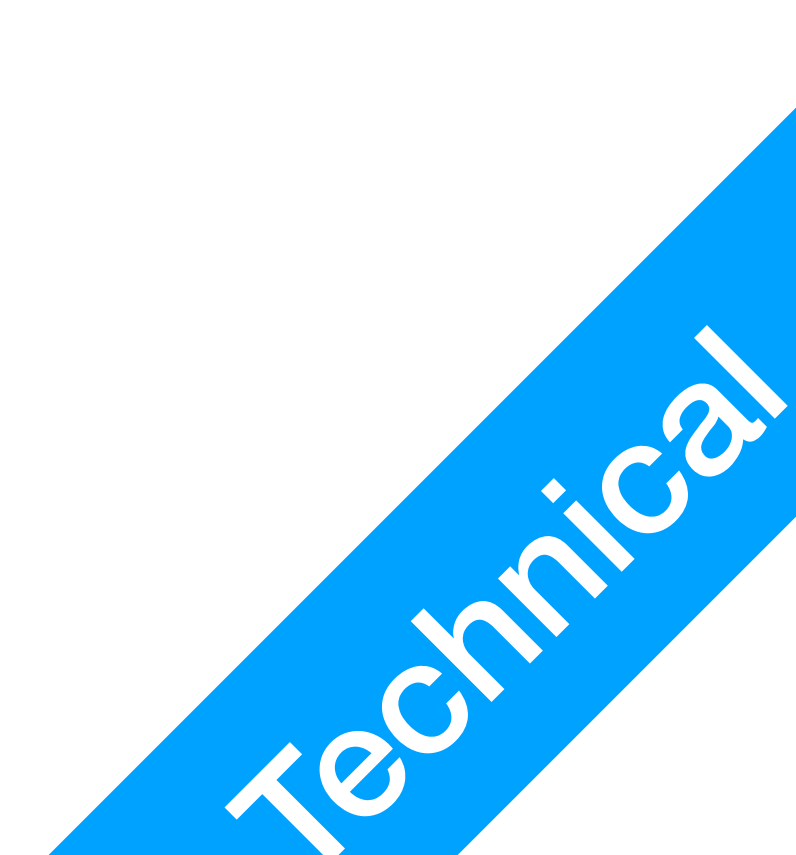

### **P1 Bus Ports**

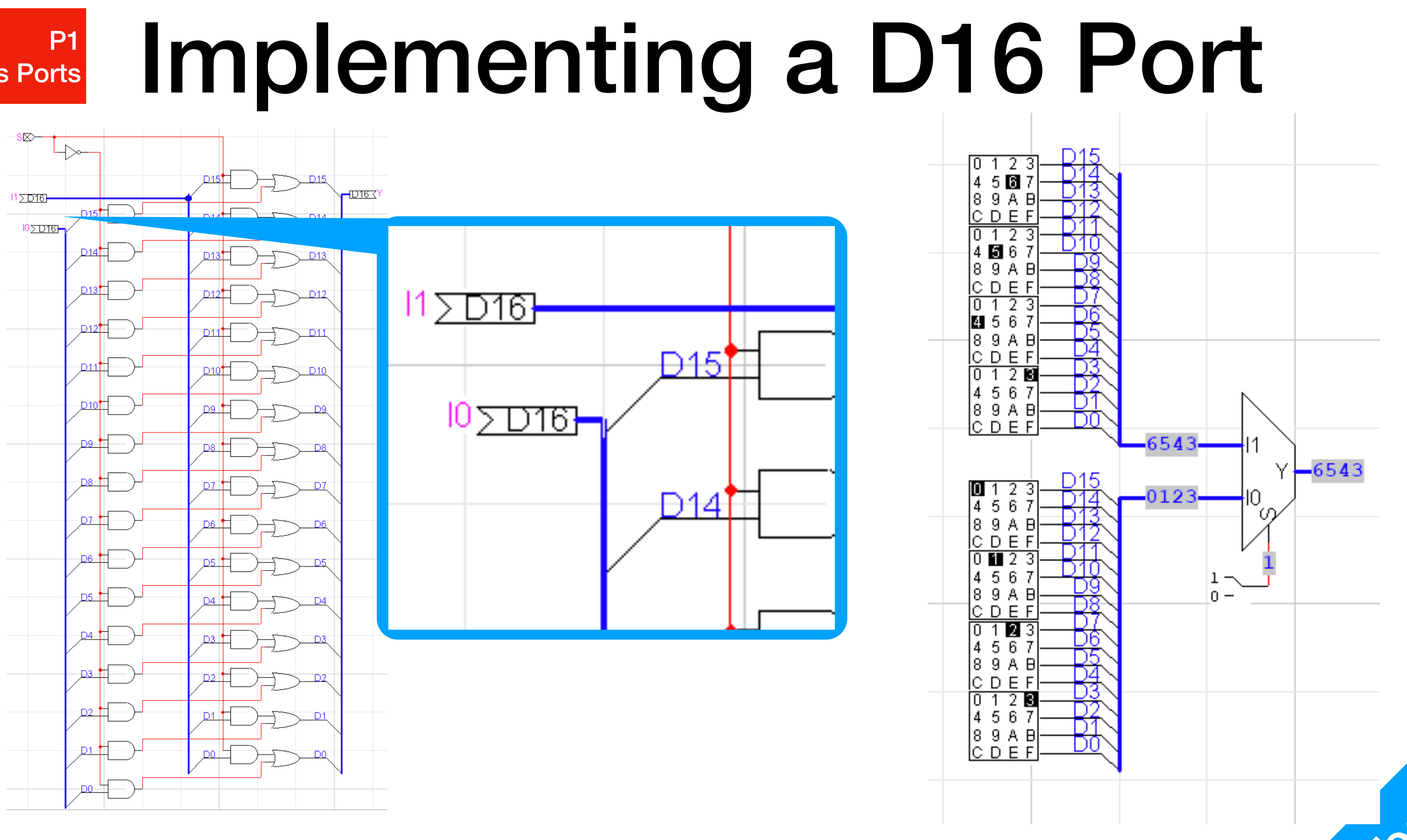

7. Now you can use it just like any other ports (you will need to name them), but it's just like a normal D0..15 bus.

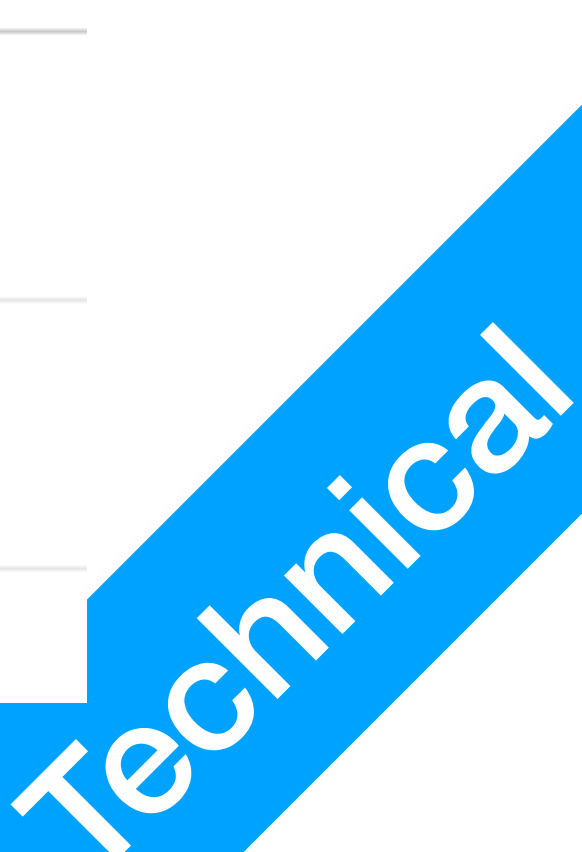

**P2** Lab 3 Stuff

### Lab 3 Stuff

# **Register Array**

**P2** Lab 3 Stuff

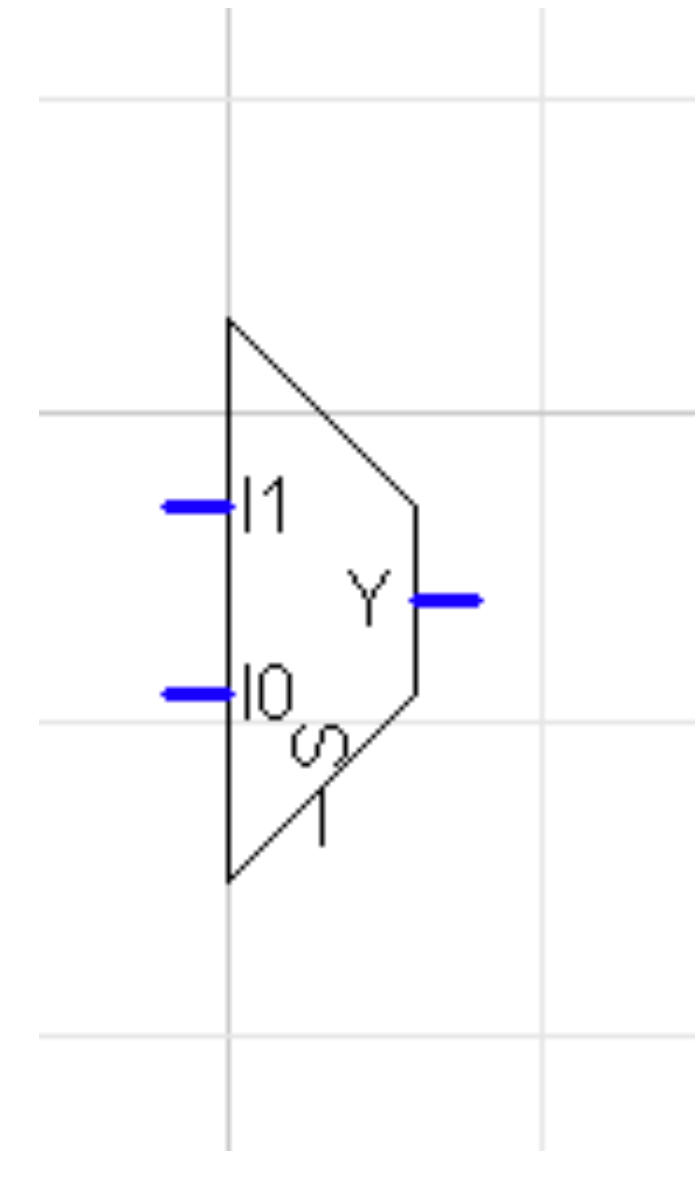

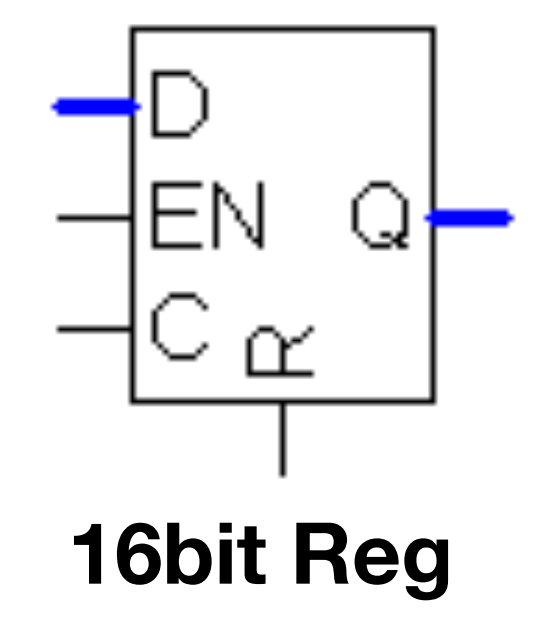

**Multiplexers** 

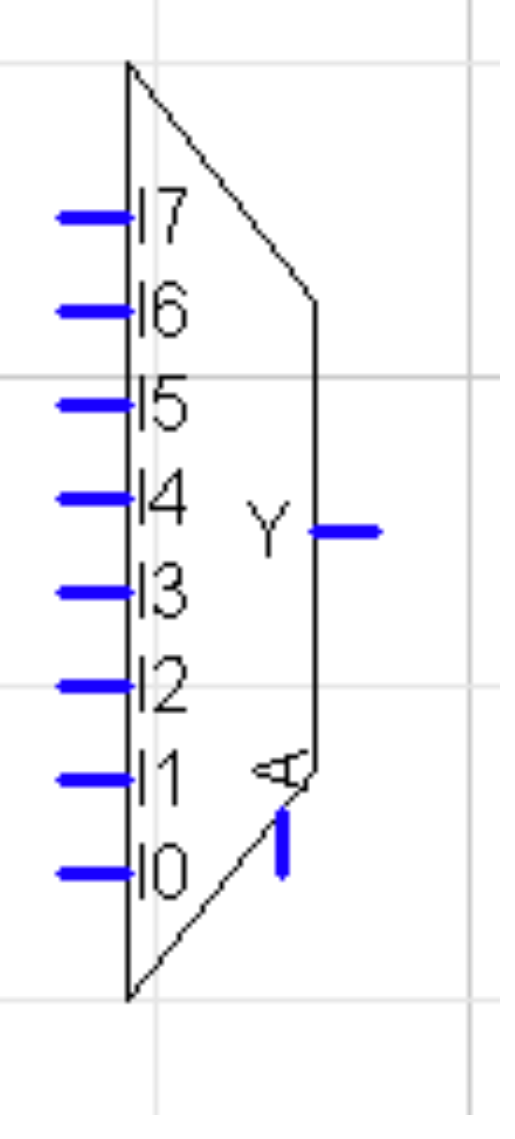

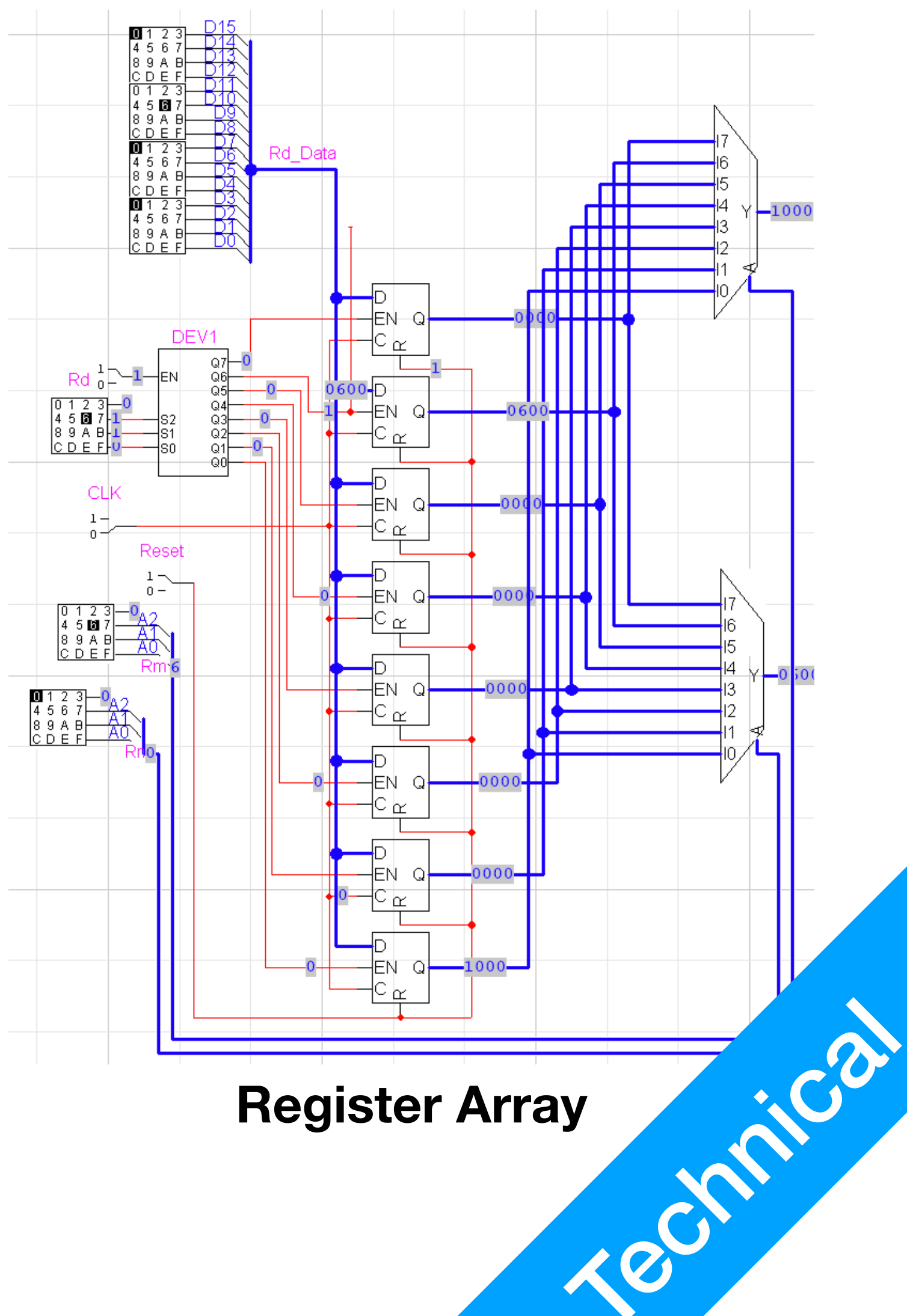

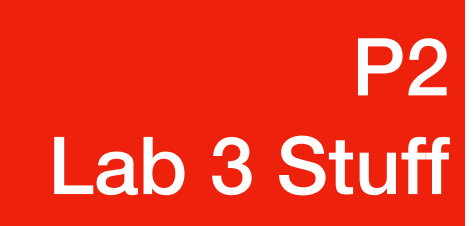

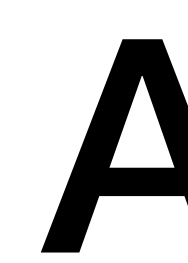

- ARM Architecture has different opcodes for Logical Unit operations and Arithmetic Unit operations
- The logical unit operations are called *Data-processing* instructions
- and compare instructions

- processing?lang=en
- 2. https://developer.arm.com/documentation/ddi0406/c/Application-Level-Architecture/Thumb-Instruction-Set-Encoding/16-bit-Thumb-instruction-encoding/Shift-immediate---add--subtract--move--and-compare?lang=en

• The arithmetic operations are called Shift (immediate), add, subtract, move,

1. https://developer.arm.com/documentation/ddi0406/c/Application-Level-Architecture/Thumb-Instruction-Set-Encoding/16-bit-Thumb-instruction-encoding/Data

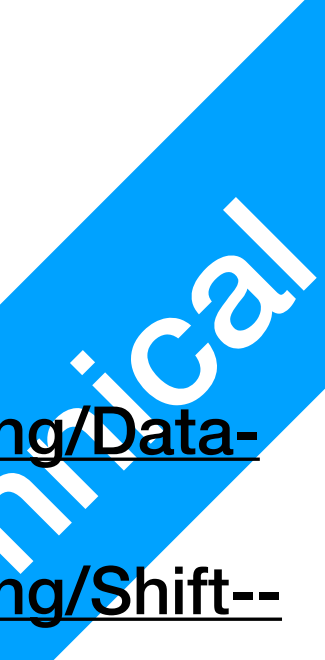

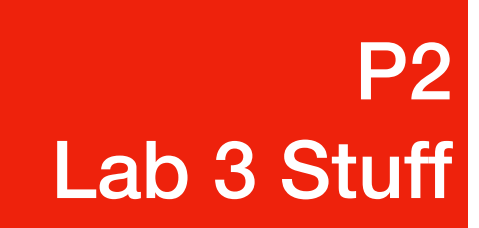

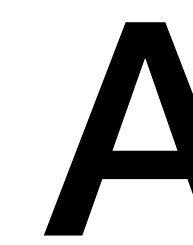

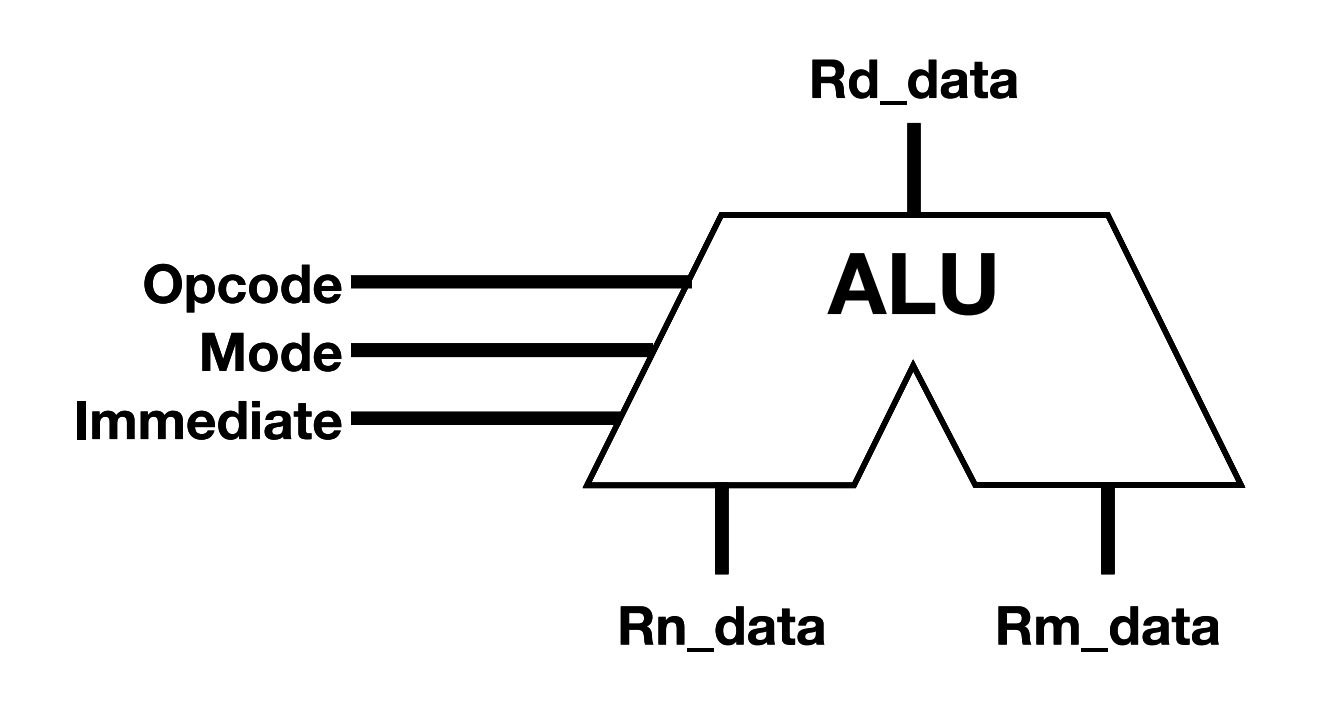

- formatted quite differently
- processing?lang=en
- 2. https://developer.arm.com/documentation/ddi0406/c/Application-Level-Architecture/Thumb-Instruction-Set-Encoding/16-bit-Thumb-instruction-encoding/Shift-immediate---add--subtract--move--and-compare?lang=en

### • Some CPU architecture uses just one Arithmetic Logical Unit design. For ARM, I find it easier to separate the AU and LU since their opcodes are

1. https://developer.arm.com/documentation/ddi0406/c/Application-Level-Architecture/Thumb-Instruction-Set-Encoding/16-bit-Thumb-instruction-encoding/Data

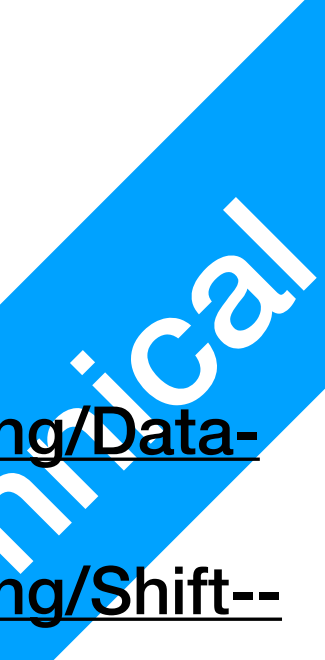

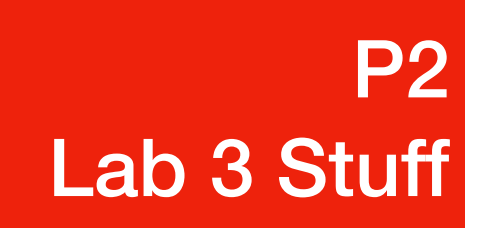

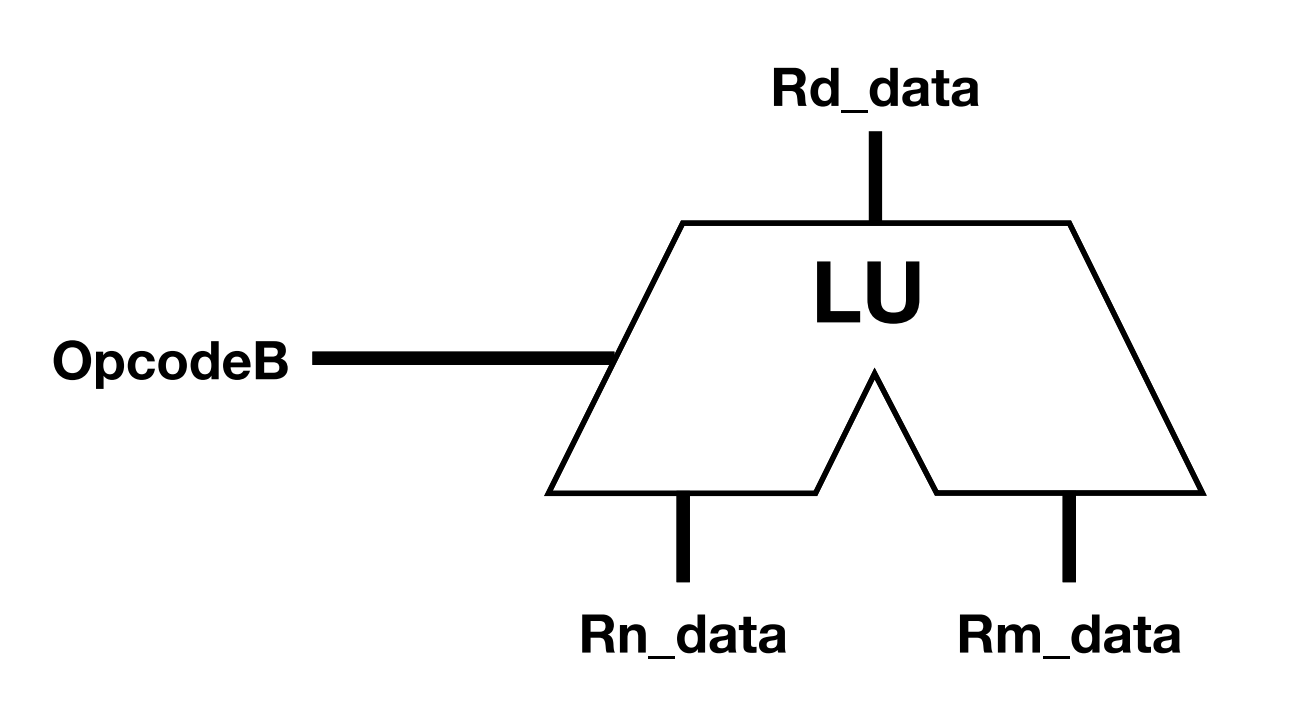

- OpcodeB is taking different portions of the instruction for the AU and LU For the **AU**, it is the 13-11 digits of the instruction. For the **LU**, it is the 9-6 digits of the instruction. We'll discuss instruction interpretation implementation in Lecture 4
- Mode is specific to AU's adder-subtractor makeup Opcode, but to avoid confusion here we name them separately.

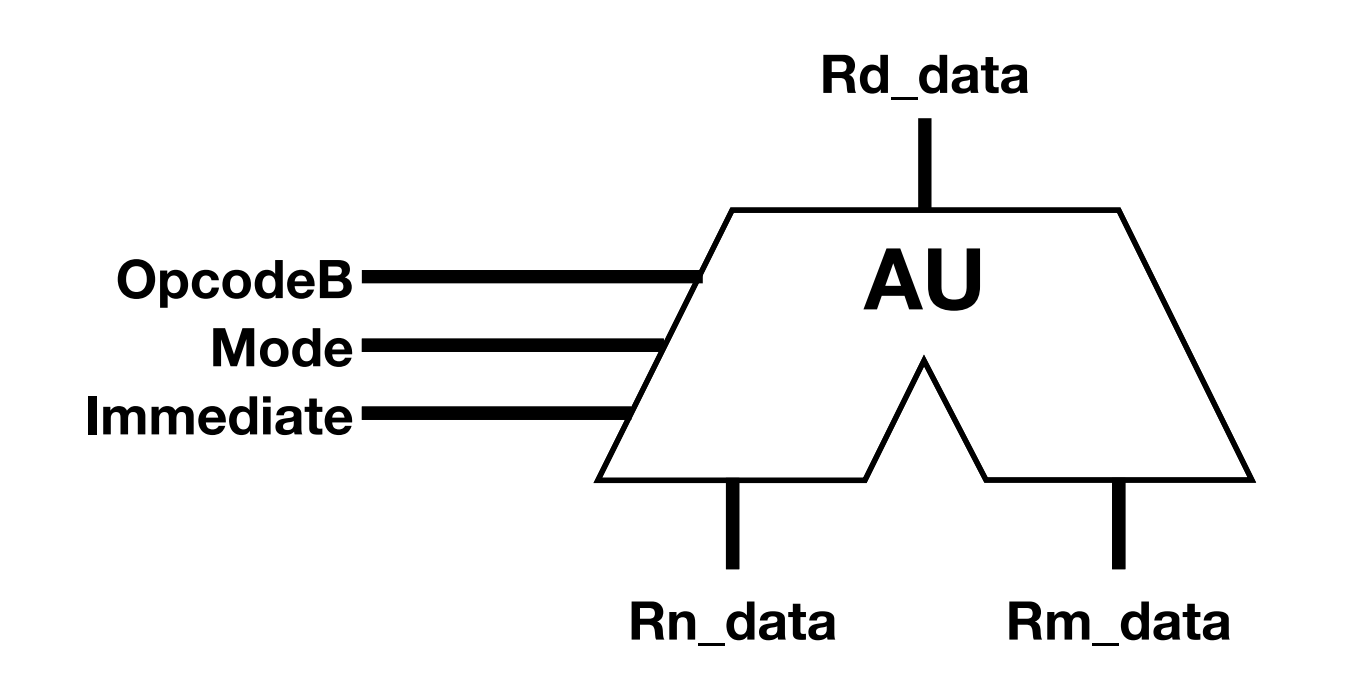

It is the 10-9 digits of the instruction. In the ARM specification manual, it is combined with 13-11 to

• Immediate is a value that's embedded into the instruction, you need to pad zeroes in order to use it

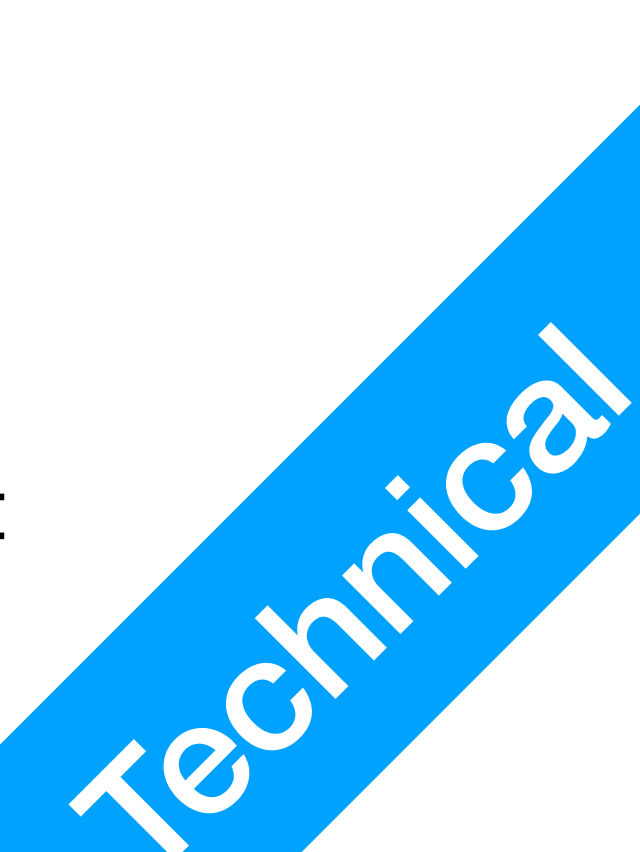

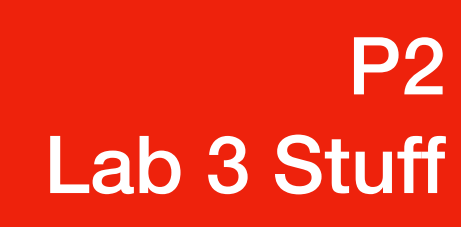

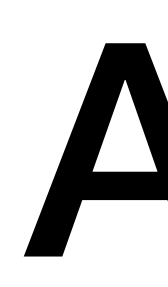

- Because of the restrictions found in LogicWorks' VHDL implementation, it will be difficult and buggy to use AU and LU designed using VHDL
- For Lab 3, please use Circuit Diagrams
  - You will need to use hierarchical design and buses quite a lot to avoid massive circuit diagrams. If you do things correctly, it's not going to take much more time than VHDL.
  - Design a 16bit adder subtractor, start from there. Use everything you learned in CSCI150, this will feel good.

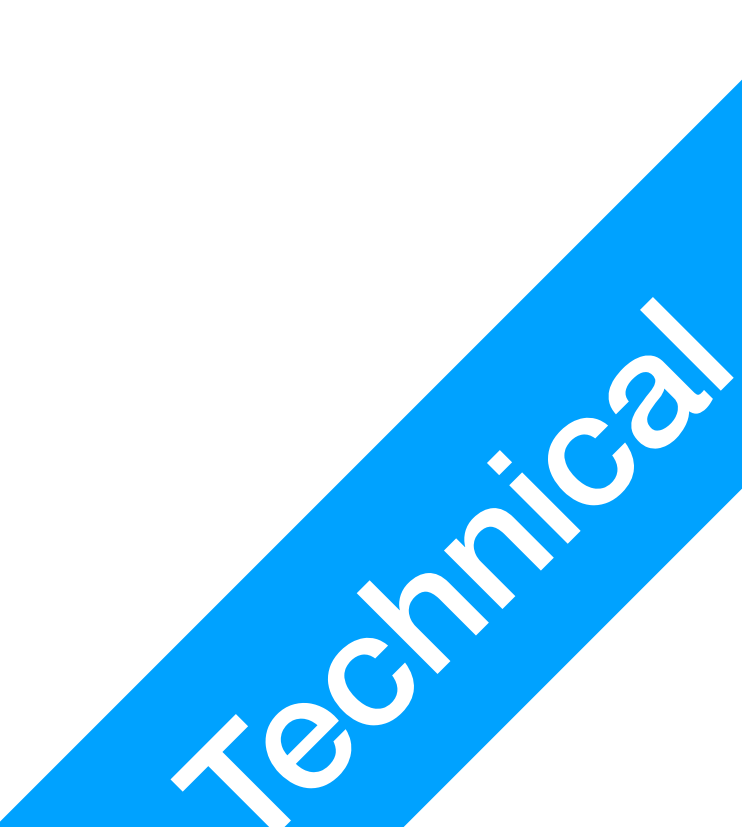